## 7 - Praktische Übung

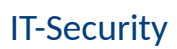

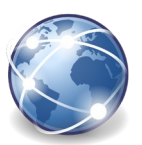

- 1. Starte die Simulation von Online-Anwendungen: <u>http://www.ocg.cc/online/de/</u> Wechsle zum Bereich **Smartphone**.
- Bearbeite die Einstellungen des Smartphones: W\u00e4hle Drahtlos und Netzwerke aus. Versuche dich mit dem WLAN-Netzwerk Tourist-Info zu verbinden. Wird hier ein Passwort abgefragt? Ja ... Nein ...
- Rufe dein auf dem Computer installiertes Antivirenprogramm auf. Wähle bei den Überprüfungsoptionen Benutzerdefiniert und den zu überprüfenden Ordner aus, z. B. den USB-Stick, den du am Computer angesteckt hast. Hier eine Beschreibung für das Antivirenprogramm Microsoft Defender in Windows 10: Gib im Startmenü den Suchbegriff Viren ein und rufe den Viren- und Bedrohungsschutz auf: Scanoptionen → Benutzerdefinierte Überprüfung → jetzt überprüfen Wähle ein Laufwerk oder einen Ordner für die Überprüfung.
- Lösche im Browser die besuchten Seiten bzw. die Download-Chronik. *Microsoft Edge: Einstellungen → Datenschutz und Sicherheit → Browserdaten löschen. Firefox: Einstellungen → → Cookies und Website-Daten ... Google Chrome: Einstellungen → Erweitert → Datenschutz und Sicherheit...*
- Rufe die Seite <u>http://www.ocg.cc/online/de</u> auf und wähle Soziales Netzwerk aus. Ändere im Profil von Peter Brunner die Einstellungen zur Privatsphäre: Wer mein Profil und meine Inhalte sehen kann von: Öffentlich auf: Nur Freunde
- 6. Suche in den Einstellungen nach dem Begriff **Firewall**. Finde heraus, wie die Firewall deaktiviert werden kann. Kategorie in den Windows Einstellungen: .....
- 7. Rufe die Seite <u>http://www.ocg.cc/online/de</u> und wähle **Online-Speicher** aus. Lade eine beliebige Datei von deinem Computer hoch.
- 8. Rufe die Seite <u>http://www.ocg.cc/online/de</u> und wähle **Online-Speicher** aus. Lade die Datei **Hausordnung** herunter. Wähle einen beliebigen Speicherort.
- Starte eine Textverarbeitung (z. B. Word) und gib deinen Namen ein.
  Speichere das Dokument so, dass ein Passwort zum Öffnen erforderlich ist.
  Word: Datei → Speichern unter → Tools → Allgemeine Optionen: Kennwort zum Öffnen eingeben.